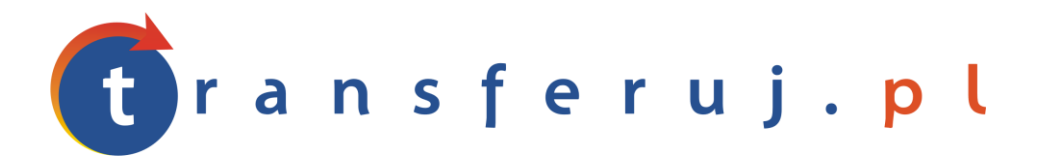

Automatyczna obsługa płatności w internecie

# INSTRUKCJA INSTALACJI PŁATNOŚCI TRANSFERUJ.PL

w IAI-Shop.com

Wersja: **1.0** 

Listopad 2011

Transferuj.pl jest własnością Krajowego Integratora Płatności SA • ul. Św. Marcin 73/6 • 61-808 Poznań • <u>kontakt@transferuj.pl</u> NIP 777-306-15-79 • KRS 0000412357 • REGON 300878437

### **1. WYMAGANIA**

Aby korzystać z płatności Transferuj.pl w platformie IAI-Shop.com niezbędne jest:

- 1. Posiadać konto w systemie Transferuj.pl
- 2. Ustawić "kod potwierdzający" w panelu Sprzedawcy Transferuj.pl

## 2. AKTYWACJA PŁATNOŚCI TRANSFERUJ.PL

 Dokonaj rejestracji w systemie Transferuj.pl na bezpiecznej witrynie <u>https://secure.transferuj.pl/partner/rejestracja.htm</u> Pamiętaj, że obowiązkowym polem jest również podanie adresu www.sklepu.internetowego.

Po podaniu poprawnie wszystkich danych, na adres email zostanie wysłany ID Sprzedawcy Państwa sklepu.

 Po otrzymaniu ID Sprzedawcy w Transferuj.pl zaloguj się do panelu Sprzedawcy i wprowadź kod potwierdzający, czyli drugie, dodatkowe hasło służące do bezpiecznej komunikacji między serwerem Transferuj.pl a IAI-Shop.com

| Ustawienia 😑    | Adres                        |                |
|-----------------|------------------------------|----------------|
| Moneybookers    | Zezwól na nadpisanie         |                |
| • powiadomienia |                              | Bezpieczeństwo |
| transakcje      |                              |                |
| wypłaty         | Kod potwierdzający           | e76a6064ff4    |
| opis            | Weryfikuj certyfikat serwera |                |
| dane sprzedawcy |                              | $\frown$       |
| zmiana hasła    |                              | zapisz 🔹       |

Pole "weryfikuj certyfikat serwera" ustaw na "nie" i kliknij zapisz.

3. Teraz zaloguj się do panelu administracyjnego IAI. By dostać się do edycji profilu płatności należy udać się do:

ADMINISTRACJA -> Konfiguracja płatności -> Profile płatności -> Edycja/Dodanie profilu płatności

Tam czeka formularz dodawania form płatności.

```
Formy płatności 🥹
```

4. Po kliknięciu na **dodaj formę płatności do profilu** należy wybrać kraj Polska (lub jeśli wcześniej zostały już zdefiniowane formy kliknąć **sprawdź i dodaj...**, wtedy system doda wszystkie pozostałe formy dostępne dla tego systemu – pkt. 3):

|                     | [[]]]]]]]]]]]]]]]]]]]]]]]]]]]]]]]]]]]]] |
|---------------------|-----------------------------------------|
| Polinezja Francuska | [wybierz]                               |
| Polska              | [wybierz]                               |
| Portoryko           | [wybierz]                               |
| Destruction         | Free de la serie                        |

3. Teraz, spośród dostępnych form płatności należy wybrać banki (lub inne formy), które nas interesują.

| Wybierz formę płatności dla Polska | X %        |  |
|------------------------------------|------------|--|
| Bon towarowy                       | [wybierz]  |  |
| Alior Bank S.A.                    | juž dodane |  |
| Allianz Bank Polska                | [wybierz]  |  |
| Bank BPH S.A.                      | już dodane |  |
| Bank Gospodarki Żywnościowej S.A.  | już dodane |  |
| Bank Millennium                    | już dodane |  |
| Bank Ochrony Środowiska S.A.       | juž dodane |  |
| Bank Pocztowy S.A.                 | już dodane |  |
| Bank Polskiej Spółdzielczości      | [wybierz]  |  |
| Bank Spółdzielczy we Wschowie      | [wybierz]  |  |
| Bank Zachodni WBK S.A.             | juž dodane |  |
| BNP Paribas Fortis                 | juž dodane |  |
| BRE Bank                           | [wybierz]  |  |

4. Po wybraniu dowolnej dostępnej formy płatności, jeżeli jest ona obsługiwana przez Transferuj.pl będzie można wybrać Wasz system jako obsługujący daną formę płatności.

| Dodanie nowej formy płatności do profilu Początkowy profil płatno       | ści                        | X ئى |  |  |
|-------------------------------------------------------------------------|----------------------------|------|--|--|
| Ta forma płatności ma być obsługiwana przez system                      | Transferuj.pl [konfiguruj] |      |  |  |
| Koszty ponoszone przez klienta (doliczane do zamówienia)                |                            |      |  |  |
| Wysokość kosztu ponoszonego przez klienta                               | 0.00 % + 0.00              | zł   |  |  |
| Koszt ponoszony przez klienta nie może być mniejszy niż                 | 0.00                       | Zł   |  |  |
| Stawka VAT dla kosztu ponoszonego przez klienta                         | 0% 🛟                       |      |  |  |
| Koszty ponoszone przez sklep (używane do liczenia dochodu z zamówienia) |                            |      |  |  |
| Wysokość kosztu ponoszonego przez sklep                                 | 0.00 % + 0.00              | zł   |  |  |
| Koszt ponoszony przez sklep nie może być mniejszy niż                   | 0.00                       | Zł   |  |  |
| Stawka Vat dla kosztu ponoszonego przez sklep                           | 0% 🛟                       |      |  |  |
| Zapisz                                                                  |                            |      |  |  |

5. Kliknij na "konfiguruj" obok Transferuj.pl i uzupełnij Identyfikator swoim ID sprzedawcy oraz PIN twoim kodem potwierdzającym.

| Konfiguracja systemu płatności Transferuj.pl Transferuj.pl  |                                                                                                    |  |  |  |
|-------------------------------------------------------------|----------------------------------------------------------------------------------------------------|--|--|--|
| Identyfikator Transferuj.pl                                 |                                                                                                    |  |  |  |
| Automatyczne księgowani                                     |                                                                                                    |  |  |  |
| Automatyczne księgowanie płatności                          | ⊖nie                                                                                                    |  |  |  |
| PIN                                                         |                                                                                                    |  |  |  |
| Adresy, na które przyjmowane są powiadomienia Transferuj.pl | http://test17.iai-shop.com/edi/payments-transferuj.php<br>http://test2.iai-shop.com/edi/payments-transferuj.php<br>http://test3.iai-shop.com/edi/payments-transferuj.php<br>http://test5.iai-shop.com/edi/payments-transferuj.php<br>http://test5.iai-shop.com/edi/payments-transferuj.php<br>http://test9.iai-shop.com/edi/payments-transferuj.php<br>http://test10.iai-shop.com/edi/payments-transferuj.php<br>http://test10.iai-shop.com/edi/payments-transferuj.php<br>http://test11.iai-shop.com/edi/payments-transferuj.php<br>http://test11.iai-shop.com/edi/payments-transferuj.php<br>http://test11.iai-shop.com/edi/payments-transferuj.php<br>http://test13.iai-shop.com/edi/payments-transferuj.php<br>http://test15.iai-shop.com/edi/payments-transferuj.php<br>http://test15.iai-shop.com/edi/payments-transferuj.php<br>http://test15.iai-shop.com/edi/payments-transferuj.php<br>http://test16.iai-shop.com/edi/payments-transferuj.php<br>http://test16.iai-shop.com/edi/payments-transferuj.php<br>http://test16.iai-shop.com/edi/payments-transferuj.php<br>http://test16.iai-shop.com/edi/payments-transferuj.php<br>http://test19.iai-shop.com/edi/payments-transferuj.php<br>http://test19.iai-shop.com/edi/payments-transferuj.php<br>http://test19.iai-shop.com/edi/payments-transferuj.php<br>http://test24.iai-shop.com/edi/payments-transferuj.php<br>http://test24.iai-shop.com/edi/payments-transferuj.php<br>http://test24.iai-shop.com/edi/payments-transferuj.php<br>http://test24.iai-shop.com/edi/payments-transferuj.php<br>http://test24.iai-shop.com/edi/payments-transferuj.php |  |  |  |
| Zapisz                                                      | ]                                                                                                    |  |  |  |

6. Na końcu kliknij zapisz. Teraz możesz przyjmować płatności poprzez Transferuj.pl!

## **3.** KONTAKT

W razie potrzeby odpowiedzi na pytania lub szczegółowe wyjaśnienie kwestii technicznych dotyczących uruchomienia Transferuj.pl w systemie IAI, prosimy o kontakt z działem technicznym IAI S.A. przez jedną z wybranych form dostępnych na stronie

http://www.iai-shop.com/contact.phtml

tel. +48 91 88 29 026 wew. 2

### **4. HISTORIA ZMIAN**

Wersja 1.0 (Listopad 2011):

• Powstało pierwsze wydanie instrukcji.